How to create an ONLINE LEARNING AGREEMENT CZECH UNIVERSITY OF LIFE SCIENCES IN PRAGUE

## **Registration – login**

Open the webpage: <a href="https://learning-agreement.eu">https://learning-agreement.eu</a> and click on "Login to access your learning agreement" at the bottom of the page:

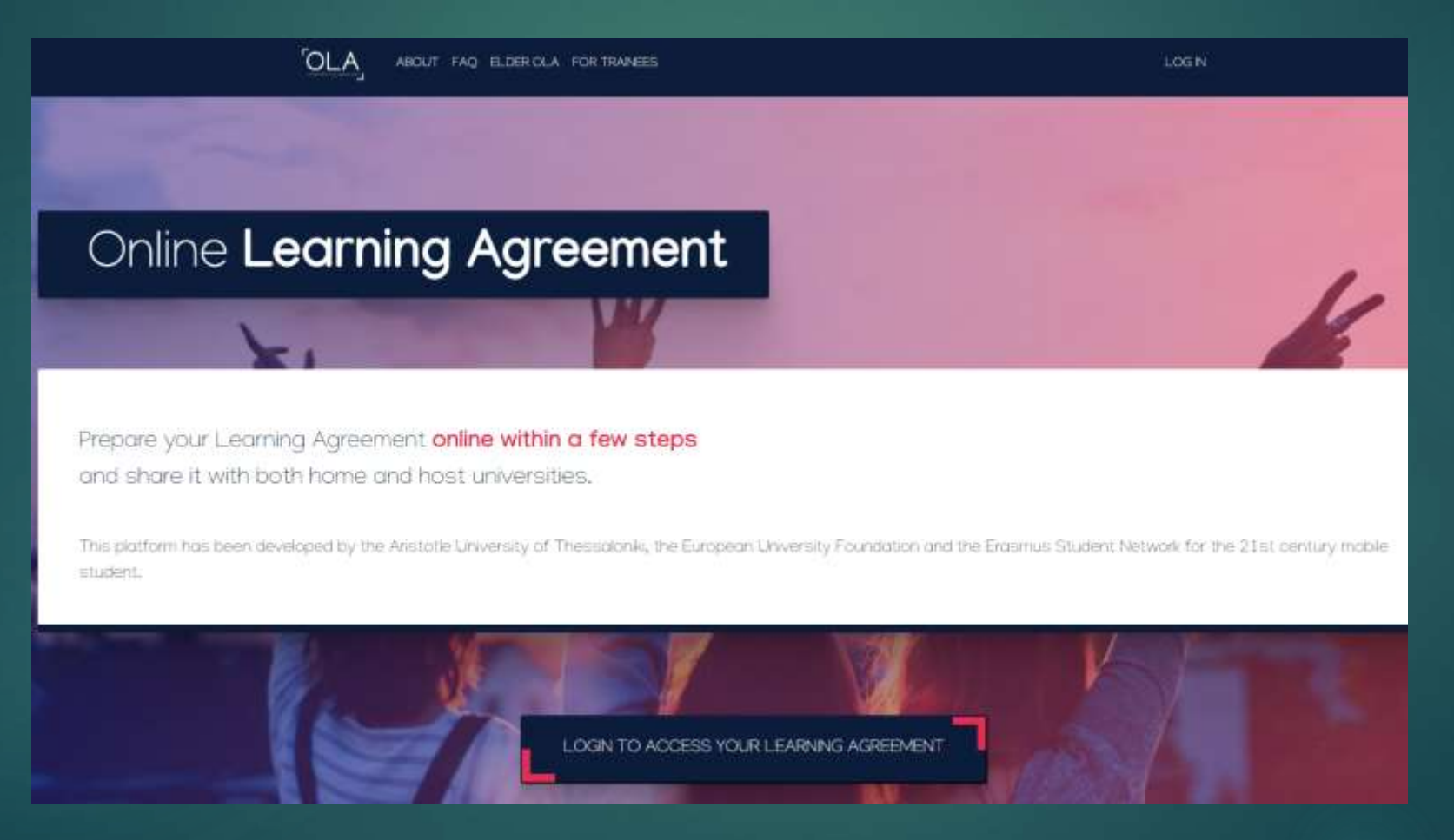

On this page you can log in through "eduGAIN" (recommended) or with your Google account:

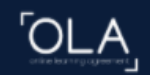

ABOUT FAQ ELDER OLA FOR TRAINEES

## My account

Log in with Google

Log in with your academic credentials (eduGAIN)

LOG IN

Here type the name of the university: **Czech University of Life Sciences** – it will be searched in the database:

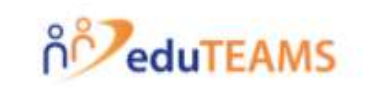

Choose Your Identity Provider

Czech University of Life ×

Czech University of Life Sciences Prague czu.cz

### Log in with your user name and password as to the UIS:

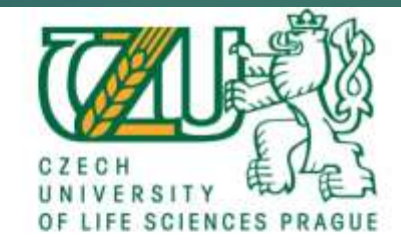

Přihlásit se k MyAcademicID IAM Service

Uživateľské jméno

kalousovar

> Zapomněli jste své heslo?
 > Potřebujete pomoc?

Heslo

.....

🗆 Nepamatovat přihlášení

Smazat předešlé povolení k uvolnění Vašich informaci k této službě.

Pfihlášeni

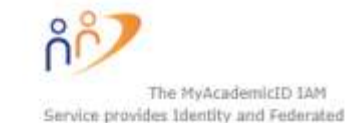

Fill in your name, date of birth, gender, nationality. Field of education and Study cycle should appear – according to your study programme at

CZU Prague – in case you are logged in through UIS.

Don't forget to tick "I have read and agree to the Terms and Conditions"

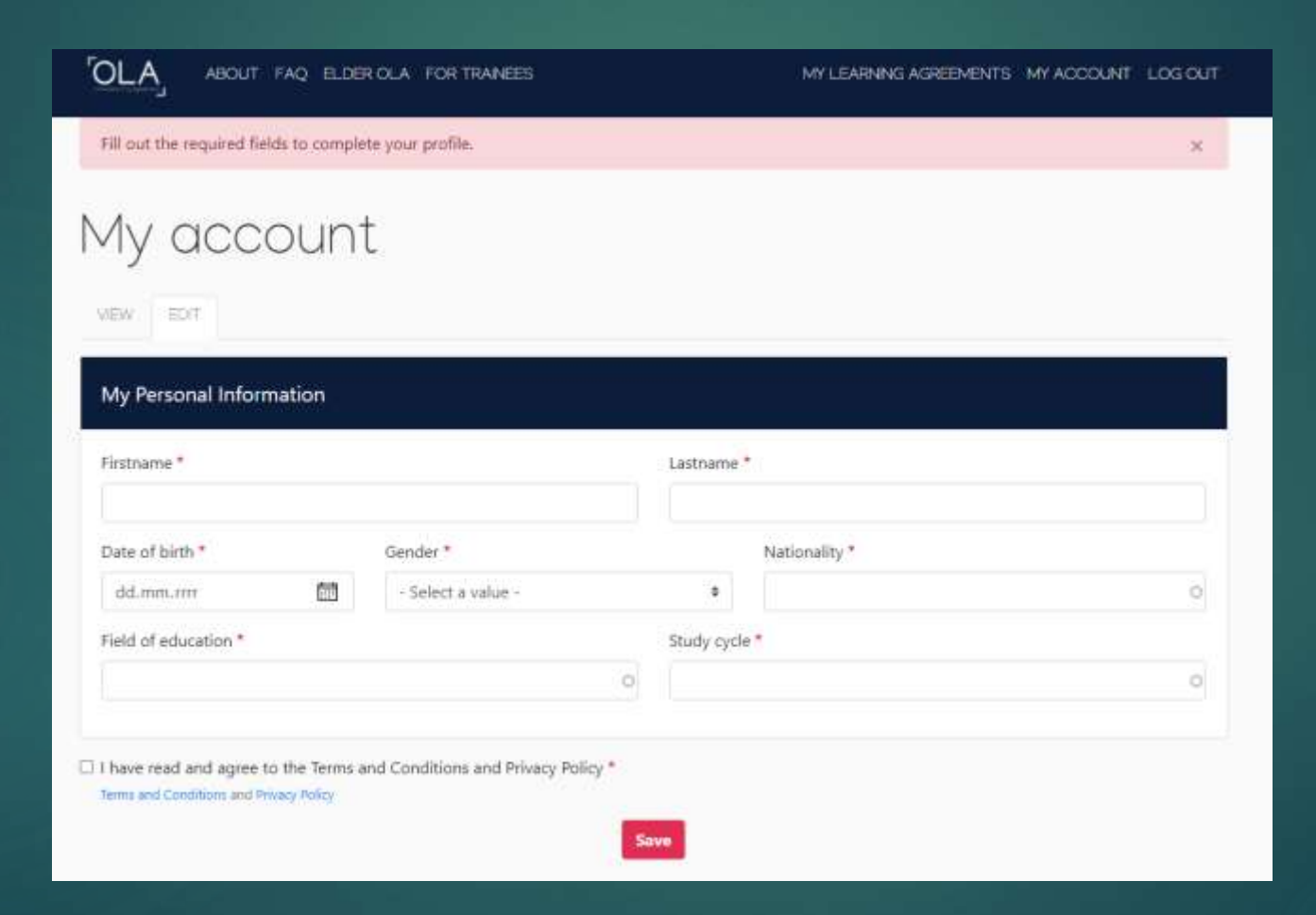

When creating a new learning agreement click on "Create new" at the bottom of the page.

# My Learning Agreements

See the status of your Online Learning Agreement to successfully finalise it with the sending and receiving university.

You have not created any Learning Agreements yet

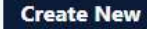

### Here fill in your personal information + "Save"

| My account                           |          |   |                      |                                             |   |
|--------------------------------------|----------|---|----------------------|---------------------------------------------|---|
| VIEW EDIT                            |          |   |                      |                                             |   |
| My Personal Information              |          |   |                      |                                             |   |
| Firstname *                          |          | l | Lastname *           |                                             |   |
| Jana                                 |          |   | Nováková             |                                             |   |
| Date of birth *                      | Gender * |   |                      | Nationality *                               |   |
| 01.01.1997                           | Female   |   | \$                   | Czech Republic (262)                        | 0 |
| Field of education *                 |          | 9 | Study cycle <b>'</b> | •                                           |   |
| Business and administration (041) (7 | 769)     | 0 | Bachelor o           | r equivalent first cycle (EQF level 6) (19) | 0 |
|                                      |          |   |                      |                                             |   |

Save

Then fill in information about the sending university, the address and erasmus code will be filled in automatically:

| Sending                               |                |
|---------------------------------------|----------------|
|                                       |                |
| Sending Institution                   |                |
| Country *                             |                |
| Czech Republic x                      |                |
| Name *                                |                |
| CESKA ZEMEDELSKA UNIVERZITA V PRAZE x |                |
| Faculty/Department                    |                |
| Faculty of Economics and Management   |                |
| Address *                             | Erasmus Code * |
| Prague                                | CZ PRAHA02     |
|                                       |                |

Now fill in the Sending Responsible Person – it is your <u>faculty coordinator</u>: (PEF Mrs. Veronika Brecklová / FAPPZ Mrs. Jitka Kloučková / FŽP Mrs. Aneta Bolding / FTZ Mrs. Jana Hummelová / FLD Mrs. Kateřina Navrátilová / TF Mrs. Monika Divišová / IVP Mrs. Barbora Jordánová)

| Sending Responsible Person                                                                                                    | Sending Administrative Contact Person                                                                                                    |
|----------------------------------------------------------------------------------------------------|----------------------------------------------------------------------------------------------------|
| First name(s) *                                                                                                    | First name(s)                                                                                                    |
| Veronika                                                                                                    |                                                                                                    |
| Last name(s) *                                                                                                    | Last name(s)                                                                                                    |
| Brecklová                                                                                                    |                                                                                                    |
| Position *                                                                                                    | Position                                                                                                    |
| Outgoing Students Coordinator                                                                                                    |                                                                                                    |
| Email *                                                                                                    | Email                                                                                                    |
| pefoutgoing@pef.czu.cz                                                                                                    |                                                                                                    |
| Phone number                                                                                                    | Phone number                                                                                                    |
| +420 224 382 323                                                                                                    |                                                                                                    |
| Responsible person at the Sending Institution: an academic who has the authority to<br>approve the Learning Agreement, to exceptionally amend it when it is needed, as<br>well as to guarantee full recognition of such programme on behalf of the | Administrative contact person: person who provides a link for administrative<br>information and who, depending on the structure of the higher education<br>institution, may be the departmental coordinator or works at the international |

responsible academic body. The name and email of the Responsible person must be

filled in only in case it differs from that of the Contact person mentioned at the top

of the document.

institution, may be the departmental coordinator or works at the international relations office or equivalent body within the institution.

Type the correct academic year: 2020/2021 – for the spring term 2021 and specify the receiving institution:

| demic year *                   |                |
|--------------------------------|----------------|
| 20/2021                        |                |
| Receiving                      |                |
| Receiving Institution          |                |
| Country *                      |                |
| Name * WAGENINGEN UNIVERSITY × |                |
| Faculty/Department             |                |
| Address *                      | Erasmus Code * |
| Wageningen                     | NL WAGENIN01   |

Here fill in the name and email of your coordinator for incoming students at the receiving institution who will sign your OLA:

| Receiving Responsible Person                                                                                                    | Receiving Administrative Contact Person |
|----------------------------------------------------------------------------------------------------|-----------------------------------------|
| First name(s) *                                                                                                    | First name(s)                           |
| Esther                                                                                                    |                                         |
| Last name(s) *                                                                                                    | Last name(s)                            |
| Heemskerk                                                                                                    |                                         |
| Position *                                                                                                    | Position                                |
| Incoming coordinator                                                                                                    |                                         |
| Email *                                                                                                    | Email                                   |
| office.studentexchange@wur.nl                                                                                                    |                                         |
| Phone number                                                                                                    | Phone number                            |
|                                                                                                    |                                         |
| Responsible person at the Receiving institution: the name and email of the                                                            |                                         |
| Responsible person must be tilled in only in case it differs from that of the Contact<br>person mentioned at the top of the document. |                                         |

Next

Previous

### Select the planned start and end date of your mobility:

| Student Information                                                                                                   | Sending Institution<br>Information  | Receiving Institution<br>Information | Proposed Mobility<br>Programme     | Commitment |
|----------------------------------------------------------------------------------------------------|-------------------------------------|--------------------------------------|------------------------------------|------------|
| ademic year *                                                                                                    |                                     |                                      |                                    |            |
|                                                                                                    |                                     |                                      |                                    |            |
| Proliminany I A                                                                                                    |                                     |                                      |                                    |            |
| 2020/2021<br><b>Preliminary LA</b><br>Planned start of the mobility                                                   | •                                   | Planned e                            | nd of the mobility <b>*</b>        |            |
| Preliminary LA<br>Planned start of the mobility<br>01.03.2021                                                         | *                                   | Planned e                            | nd of the mobility <b>*</b>        |            |
| Preliminary LA<br>Planned start of the mobility<br>01.03.2021<br>Table A - Study programme                            | *<br>e at the Receiving institution | Planned e                            | nd of the mobility <b>*</b><br>021 |            |
| Preliminary LA<br>Planned start of the mobility<br>01.03.2021<br>Table A - Study programme<br>No Component added yet. | *<br>e at the Receiving institution | Planned e                            | nd of the mobility <b>*</b><br>021 |            |

#### Table A – fill in the subjects which you will study at the host university and select the semester:

| idnied start of the mounty                                                        |                                                                                                    | Planned end of the mo                                                  | bility *                                                                   |        |
|-----------------------------------------------------------------------------------|----------------------------------------------------------------------------------------------------|------------------------------------------------------------------------|----------------------------------------------------------------------------|--------|
| 01.03.2021                                                                        | <b>1</b>                                                                                                    | 30.05.2021                                                             |                                                                            | Ē      |
| Table A - Study programme                                                         | e at the Receiving ins                                                                                          | titution *                                                             |                                                                            |        |
| Component to Table A                                                              |                                                                                                    |                                                                        | Ret                                                                        | nove   |
| Component title at the Receiving Institut                                         | on (as indicated in the course c                                                                                | atalogue) *                                                            |                                                                            |        |
| Advanced Management and Marketing                                                 |                                                                                                    |                                                                        |                                                                            |        |
| An "educational component" is a self-contained an                                 | d formal structured learning experience<br>forv work practical work, preparation/re                             | that features learning outcomes,<br>search for a thesis, mobility wine | credits and forms of assessment. Examples of educations or free electives. | tional |
| components are a course, module, seminar, labora                                  | the second second second second second second second second second second second second second second second se |                                                                        |                                                                            |        |
| components anii a course, module, seminar, labora                                 | Number of ECTS credi                                                                                            | ts (or equivalent) to be                                               |                                                                            |        |
| components ans a course, module, semenar, labora<br>Component Code *              | Number of ECTS credi<br>awarded by the Receiv<br>successful completion                                          | ts (or equivalent) to be<br>ring Institution upon<br>*                 | Semester *                                                                 |        |
| components ans a course, module, seminar, labora<br>Component Code *<br>BMO-21306 | Number of ECTS credi<br>awarded by the Recein<br>successful completion                                          | ts (or equivalent) to be<br>ring Institution upon<br>*                 | Semester *<br>Second semester (Summer/Spring)                              | •      |

Select the language of instruction at the host university and your level of language. If you do not know your language level, complete the OLS language test first (the link has been sent to you by email from address: Erasmus+ Notification System <u>noreply@erasmusplusols.eu</u>)

#### Add Component to Table A

Web link to the course catalogue at the Sending Institution describing the learning outcomes: [web link to the relevant info]

 Course catalogue: detailed, user-friendly and up-to-date information on the institution's learning environment that should be available to students before the mobility period and throughout their studies to enable them to make the right choices and use their time most efficiently. The information concerns, for example, the qualifications offered, the learning, teaching and assessment procedures, the level of programmes, the individual educational components and the learning resources. The Course Catalogue should include the names of people to contact, with information about how, when and where to contact them. Show less

This must be an external URL such as http://example.com.

#### The main language of instruction at the Receiving Institution \*

| English | \$ |
|---------|----|
|---------|----|

#### The level of language competence \*

B2

\_\_\_\_

Level of language competence: a description of the European Language Levels (CEFR) is available at: https://europass.cedefop.europa.eu/en/resources/european-language-levels-cefr

# Table B – here fill in a list of equivalent subjects which should be recognized by CZU Prague after your mobility:

| Component to Table B                                                                      |                                                                                                    | Remov                                                                              |
|-------------------------------------------------------------------------------------------|----------------------------------------------------------------------------------------------------|------------------------------------------------------------------------------------|
| Component title at the Sending Ins                                                        | itution (as indicated in the course catalogue) *                                                                                                    |                                                                                    |
| An "educational component" is a self-contai<br>components are: a course, module, seminar, | ned and formal structured learning experience that features learning outcomes<br>laboratory work, practical work, preparation/research for a thesis, mobility win | , credits and forms of assessment. Examples of education<br>dow or free electives. |
|                                                                                           | Number of ECTS credits (or equivalent) to be                                                                                                    |                                                                                    |
| Component Code *                                                                          | recognised by the Sending Institution *                                                                                                    | Semester *                                                                         |
|                                                                                           |                                                                                                    | - Select a value -                                                                 |
|                                                                                           | ECTS credits (or equivalent): in countries where the<br>"ECTS" system is not in place, in particular for institutions                                             |                                                                                    |

Last page of creating OLA – signature of student.

Note that after OLA is signed by you it cannot be editted. In case you want to come back to it and edit it later don't sign it yet.

By signing it, OLA will be sent to the responsible person at the sending and receiving institution.

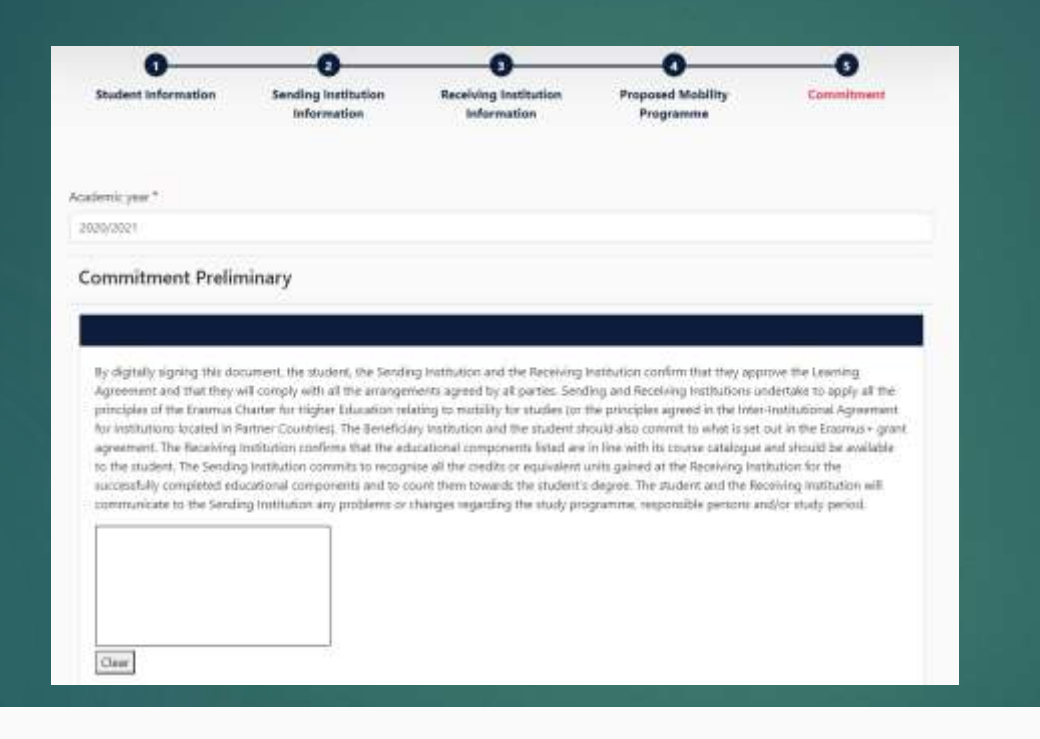

Previous Sign and send the Online Learning Agreement to the Responsible person at the Sending Institution for review

Here you can download your OLA in pdf or edit it or even create a new OLA – when going to another Erasmus mobility:

| _   |      |     |      |          |
|-----|------|-----|------|----------|
|     | 1000 | 2.0 | N. I | <b>O</b> |
| · · | 164  |     |      | ew       |
|     |      |     |      |          |

| Sending Institution                 | Receiving Institution | Status        | Created 🔻               | View or Edit |
|-------------------------------------|-----------------------|---------------|-------------------------|--------------|
| CESKA ZEMEDELSKA UNIVERZITA V PRAZE | WAGENINGEN UNIVERSITY | Ready to Edit | Wed, 11/18/2020 - 13:05 | Edit         |
|                                     |                       |               |                         | Download PDF |